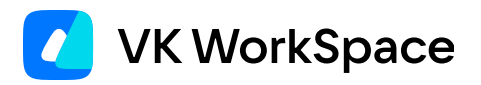

# Корпоративный мессенджер VK Teams

Инструкция по установке кластера VK Teams (версия 24.11)

© VK WorkSpace, 2025 г. Все права защищены

### Оглавление

| Назначение документа                                             | 4  |
|------------------------------------------------------------------|----|
| Дополнительная документация                                      | 4  |
| Архитектура кластера                                             | 5  |
| Обязательные компоненты                                          | 5  |
| Опциональные компоненты                                          | 6  |
| Описание дистрибутива                                            | 7  |
| Предварительные условия для установки                            | 8  |
| Роутинг исходящих соединений                                     | 8  |
| SMTP-сервер                                                      | 8  |
| NTP-серверы                                                      | 8  |
| Исходящие соединения на стороне клиента                          | 8  |
| LDAP                                                             | 8  |
| Требования к L7-балансировщику                                   | 9  |
| Установка кластера без DMZ                                       | 10 |
| Шаг 1. Предварительные условия для установки                     | 10 |
| Шаг 2. Проверка целостности полученных образов виртуальных машин | 10 |
| Шаг 3. Создание виртуальной машины                               | 11 |
| Шаг 4. Запуск образа виртуальной машины                          | 11 |
| Шаг 5. Подключение к виртуальной машине                          | 11 |
| Шаг 6. Генерация SSH-ключа для установщика                       | 11 |
| Шаг 7. IP-адрес                                                  | 12 |
| Шаг 8. Настройки DNS-зоны                                        | 12 |
| Шаг 9. Выпуск SSL-сертификата                                    | 13 |
| Шаг 10. Открыть доступы до внутренних ресурсов                   | 14 |
| Шаг 11. Запуск установщика                                       | 14 |
| Шаг 12. Добавление сервера в установщик                          | 14 |
| Шаг 13. Настройки VK Teams                                       | 17 |
| Домен пользователя                                               | 18 |
| Внутренний домен                                                 | 18 |

| Список DNS-серверов                    | 19 |
|----------------------------------------|----|
| Список серверов точного времени (NTP)  | 19 |
| Настройка SMTP-сервера                 | 19 |
| Настройка сервиса записи звонков       | 20 |
| Настройка SSO-аутентификации           | 20 |
| Установка разрешений для пользователей | 20 |
| Кластерные настройки                   | 21 |
| Настройки DMZ                          | 21 |
| Настройки SSL-сертификата              | 22 |
| Настройка окружения администратора     | 24 |
| Настройка обратной связи               | 26 |
| Настройка LDAP                         | 27 |
| Шаг 14. Проверка конфигурации          | 31 |
| Шаг 15. Запуск установки               | 32 |
| Установка кластера с DMZ               | 34 |
| Проверки после инсталляции             | 37 |
|                                        |    |

# Назначение документа

В данной инструкции представлено описание процессов кластерной установки VK Teams:

- Установка кластера без DMZ
- Установка кластера с DMZ

Документ предназначен для использования администраторами организации.

# Дополнительная документация

Инструкция по интеграции с контроллером домена по протоколу LDAP — в документе представлена информация по управлению параметрами синхронизации LDAP.

Руководство по администрированию VK Teams — в документе описано управление пользователями без контроллера домена.

**Архитектура и описание системы** — в документе представлено описание архитектуры инсталляции на одну виртуальную машину, кластерной инсталляции, возможные интеграции с VK Teams, а также технические данные и требования. Не является частью публичной документации, обратитесь к представителю VK Tech, чтобы ознакомиться с документом.

#### Внимание

Ранее VK Teams назывался Myteam, что находит отражение в технических моментах (например, команды в консоли).

# Архитектура кластера

В данном разделе представлено краткое описание архитектуры проекта. Подробное описание архитектуры представлено в документе «Архитектура и описание системы» (не является частью публичной документации, обратитесь к представителю VK Tech, чтобы ознакомиться с документом).

Кластерная инсталляция VK Teams не требует отдельных компонентов вне сегмента сети DMZ. Однако VK Teams активно взаимодействует с внешними и внутренними компонентами сети.

Как правило, кластер VK Teams устанавливается внутри DMZ и не имеет внешнего IP-адреса. Вместо этого весь необходимый трафик идет через NAT или WAF.

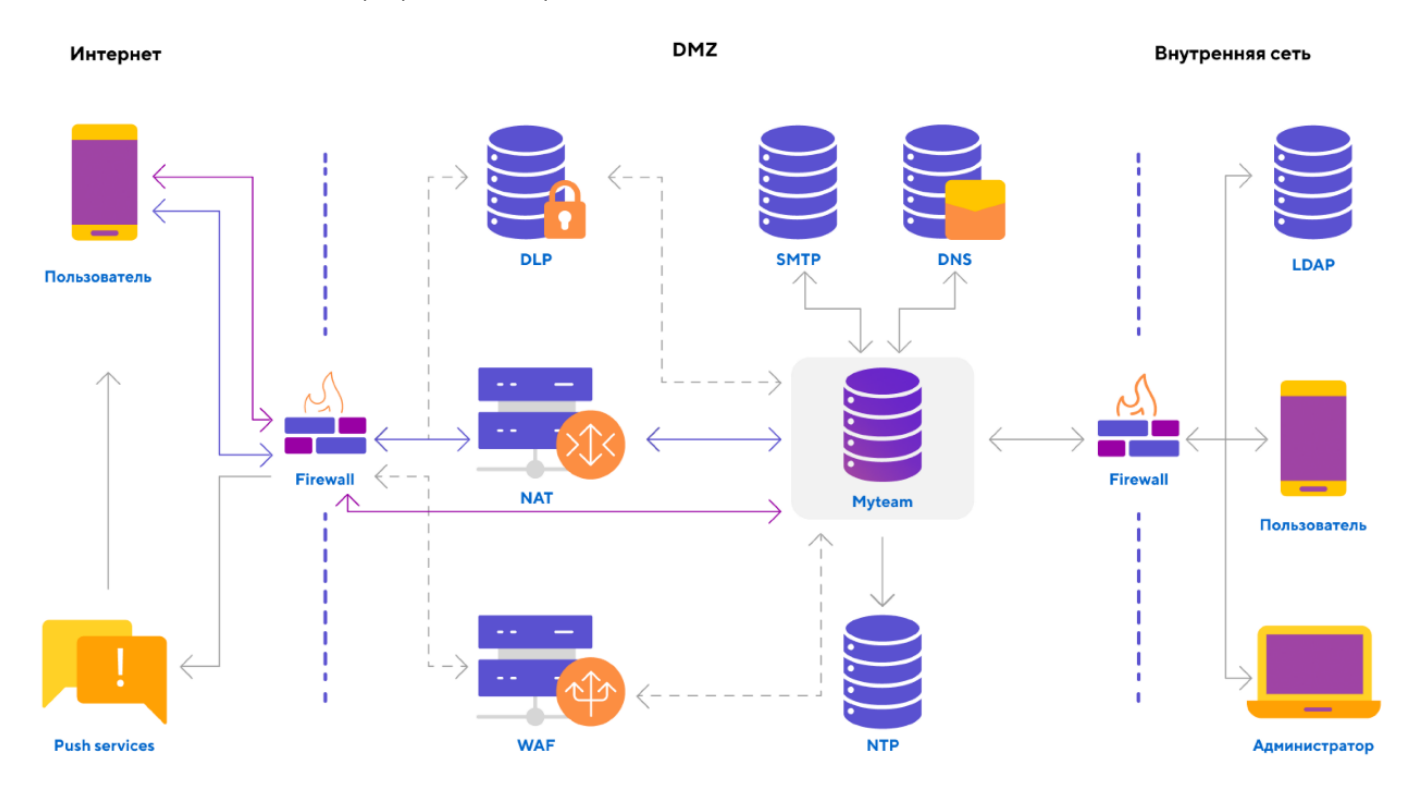

### Обязательные компоненты

#### Сервер VK Teams

В сегменте сети DMZ.

#### Сервер NTP

Используется для синхронизации времени, предоставляется заказчиком. Может быть использован как публичный, так и ваш собственный сервер. На схеме выше предполагается, что сервер находится в вашем сегменте DMZ.

#### Сервер SMTP

Используется для отправки ОТР-сообщений, предоставляется заказчиком. Может быть использован как публичный, так и ваш собственный сервер. На схеме предполагается, что сервер находится в вашем сегменте DMZ.

#### Сервер DNS

Используется для преобразования имен в IP-адреса и обратно, предоставляется заказчиком. Может быть использован как публичный, так и ваш собственный сервер. На схеме предполагается, что сервер находится в вашем сегменте DMZ.

#### Push-сервисы

Внешние сервисы Apple и Google для отправки push-сообщений на мобильные платформы. Расположены во внешнем периметре. Серверу VK Teams требуются исходящие соединения к этим сервисам и не требуются входящие соединения.

#### Приложение VK Teams

Пользовательское приложение, установленное на одной из допустимых платформ. Сервер VK Teams должен иметь возможность принимать входящие сообщения от этого приложения, а также отправлять ответы. Основное взаимодействие осуществляется через протокол HTTPS (443/TCP). Для работы видеои аудиозвонков необходимы протоколы STUN и TURN: входящие соединения на порты 3478/TCP и 3478/ UDP, а также входящий и исходящий трафик UDP по портам 1024+ (RTP-трафик).

### Опциональные компоненты

#### WAF (Web application firewall)

Осуществляет фильтрацию входящего HTTP-трафика, а также акселерацию SSL-трафика. Предоставляется заказчиком.

#### **DLP (Data Leak Prevention)**

Система для предотвращения утечки данных. Предоставляется заказчиком.

#### LDAP

Используется для получения списка пользователей в системе. VK Teams может обслуживать как пользователей, заведенных в LDAP заказчика, так и внутренних пользователей. Интеграция с LDAP не является обязательным условием, но очень удобна для тех, кто имеет внутренний LDAP, например MS Active Directory.

#### Антивирус

Используется для проверки файлов на вирусы. Не является обязательным компонентом. Предоставляется заказчиком.

# Описание дистрибутива

Дистрибутив кластерной инсталляции VK Teams поставляется в виде образа виртуальной машины сервера, а также набора приложений для мобильных устройств или компьютера.

#### Системные требования:

В случае кластерной инсталляции требования к предоставляемым вычислительным ресурсам (виртуальным машинам) для продуктивной среды рассчитываются индивидуально для Заказчика. Свяжитесь с представителями VK Teams для помощи с расчетом сайзинга.

- vCPU: Обязательная поддержка Time Stamp Counter (TSC). Проверить наличие можно поиском флага constant\_tsc в /proc/cpuinfo. Любой современный процессор поддерживает эту технологию, однако иногда этого регистра нет внутри виртуальной машины. В этом случае необходимо правильно настроить систему виртуализации.
- Входящий трафик: TCP 10 Мбит/с; UDP 10 Мбит/с.

#### Совместимость:

- ПО серверной виртуализации VMware версий 6.х 7.
- Любые системы серверной виртуализации, основанные на KVM, например OpenStack.
- VK Cloud Solutions.

# Предварительные условия для установки

Перед установкой необходимо обеспечить:

### Роутинг исходящих соединений

Необходим для отправки push-сообщений (через сервисы Apple, Google) и для работы голосовых и видео-звонков.

### **SMTP-сервер**

Авторизация пользователей в VK Teams выполняется с помощью одноразовых кодов (OTP via email). Для доставки писем с одноразовыми кодами необходим SMTP-сервер, на котором разрешена отправка почтовых сообщений для данной виртуальной машины — без авторизации и блокировки антиспамсистемой.

### **NTP-серверы**

Нужны для синхронизации времени. Возможно указание внешних серверов, если нет сложностей с прохождением сетевых фильтров.

### Исходящие соединения на стороне клиента

Разрешить подключение: 80/TCP, 443/TCP, 3478/TCP + UDP, UDP-порты выше 1024.

### LDAP

Сервис VK Teams может работать как обособленно, так и в связке с корпоративным LDAP-сервером.

Система предоставляет возможность указать настройки для соединения с LDAP-сервером (при его наличии) во время инсталляции или после ее завершения.

Информация по управлению параметрами синхронизации LDAP **после** инсталляции VK Teams представлена в документе Инструкция по интеграции с контроллером домена по протоколу LDAP.

Если настройки для соединения с LDAP-сервером производятся **в момент** инсталляции, Вам необходимы:

- Доступ к LDAP-серверу.
- Настройки для соединения с LDAP-сервером: bind\_dn, user\_dn, url, password, CA-сертификат.
- Название группы пользователей, которым будет доступно окружение администратора, например **myteam-admin**. Название группы будет использовано при настройке доступа к окружению администратора.

Возможна работа без LDAP, с добавлением пользователей вручную (подробнее см. Руководство по администрированию).

### Требования к L7-балансировщику

Данные требования актуальны как для DMZ, так и для стандартного кластера.

Балансировщик должен проставлять следующие заголовки при проксировании запросов в VK Teams:

- X-Real-IP в этот заголовок должен записываться IP-адрес, откуда пришел запрос.
- X-CUSTOM-SSL-OFFLOAD и X-SSL-OFFLOAD в эти заголовки должно записываться значение **1**. Эти заголовки сигнализируют о том, что балансировщик терминирует SSL.

При использовании L7-балансировки необходимо ограничивать на уровне сети доступ к виртуальным машинам VK Teams напрямую.

# Установка кластера без DMZ

Процесс установки кластера условно делится на:

- 1. Действия в консоли шаги 1-9.
- 2. Действия в графическом интерфейсе установщика шаги 10-14.
- 3. Рестарт виртуальной машины в консоли шаг 15.

Для установки кластера необходимо выполнить шаги, представленные ниже.

🛕 Внимание

Все команды в консоли выполняются под пользователем root.

### Шаг 1. Предварительные условия для установки

Перед началом инсталляции убедитесь, что выполнены все предварительные условия (см. раздел Предварительные условия для установки).

# Шаг 2. Проверка целостности полученных образов виртуальных машин

Чтобы проверить целостность образов виртуальных машин, в директории со скачанными файлами выполните в командной строке:

#### Linux

md5sum \*

#### Windows

```
CertUtil -hashfile myteam.ova MD5
CertUtil -hashfile myteam.qcow2 MD5
CertUtil -hashfile myteam-data.qcow2 MD5
```

#### Mac

md5 \*

Далее сравните полученное значение с хеш-суммой, указанной в текстовом файле **md5.txt**, распространяемом с дистрибутивом.

### Шаг 3. Создание виртуальной машины

Создайте виртуальную машину на основе предоставленных образов.

При создании виртуальной машины с предоставленного образа (root), необходимо создать и подключить новый пустой раздел data для хранения данных, генерируемых при работе системы. При обновлении версии дистрибутива, раздел root будет пересоздаваться из нового образа, раздел data — переноситься с рабочего экземпляра.

### Шаг 4. Запуск образа виртуальной машины

Запустите образ виртуальной машины.

### Шаг 5. Подключение к виртуальной машине

Подключитесь к виртуальной машине по SSH.

Пользователь: centos

Пароль: djhMRG1vO

#### 🛕 Внимание

Чтобы получить пароль для пользователя root, обратитесь в службу технической поддержки. После подключения к виртуальной машине пароли для пользователей root и centos необходимо сменить.

#### macOS или Linux:

ssh centos@<VM IP address>

Windows: зависит от используемого SSH-клиента.

### Шаг 6. Генерация SSH-ключа для установщика

Для доступа установщика к серверу VK Teams необходимо сгенерировать ключ на сервере VK Teams:

```
ssh-keygen -f vkt_key
```

После этого публичную часть ключа необходимо добавить пользователю **centos** в список авторизованных ключей:

cat vkt\_key.pub >> /home/centos/.ssh/authorized\_keys

Приватная часть ключа (vkt\_key) будет использоваться при запуске установщика.

### Шаг 7. ІР-адрес

Перед началом инсталляции необходимо определить, будет ли доступен сервис в интернете.

Если сервис не будет доступен в интернете, то необходимо использовать внутренний IP-адрес разворачиваемой виртуальной машины.

Если сервис будет доступен в интернете, необходимо использовать внешний IPv4 адрес виртуальной машины. Адрес может быть поднят как внутри виртуальной машины, так и проброшен через NAT. Преобразование сетевых адресов (NAT) должно быть вида 1-в-1 (сеть в сеть), то есть с сохранением номера порта. Иначе видео и голосовые звонки могут не работать.

IP-адрес в дальнейшем будет использоваться при запуске установщика.

### Шаг 8. Настройки DNS-зоны

Заведите в DNS-зоне имена хостов, которые будут смотреть на внешний IPv4 адрес.

Список имен (СNAME либо А-записи на ваше усмотрение):

- и адрес клиентского API VK Teams.
- ub файловое API.
- s обмен стикерпаками.
- webim веб-версия VK Teams.
- арі АРІ бота.
- admin адрес API управления VK Teams (административного веб интерфейса).
- dl портал загрузки дистрибутивов (система автоматического обновления клиентских приложений).
- kc поддомен сервиса Keycloak.
- biz адрес сервера VK Teams, где находится сервис Grafana.
- call URL для формирования ссылок на звонки.
- calendar АРІ календаря. Работает только в интеграции с Почтой VK WorkSpace.
- mobile-calendar API мобильного календаря. Работает только в интеграции с Почтой VK WorkSpace.
- stentor адрес API VK Teams для добавления/удаления пользователей.
- files-n оргструктура организаций.

Например, для домена vkteams.example.com, имя хоста будет выглядеть как u.vkteams.example.com.

#### Вариант 1.

Если есть возможность создания записи Wildcard CNAME в DNS, то можно создать А-запись, указывающую на адрес сервера VK Teams, и запись Wildcard CNAME, указывающую на А-запись сервера VK Teams.

\$ host -t axfr example.com | grep vkteams
vkteams.example.com. 3600 IN A 172.27.59.10
\*.vkteams.example.com. 3600 IN CNAME vkteams.example.com.

#### Вариант 2.

Если нет возможности создания записи Wildcard CNAME в DNS, то можно создать А-запись, указывающую на адрес сервера VK Teams, и отдельные записи CNAME, которые будут разрешаться на созданную А-запись. Записи CNAME должны соответствовать перечню имен, представленному выше.

| <pre>\$ host -t axfr example.com   grep vk</pre> | teams |    |       |                                 |
|--------------------------------------------------|-------|----|-------|---------------------------------|
| vkteams.example.com.                             | 3600  | IN | Α     | 172.27.59.10                    |
| u.vkteams.example.com.                           | 3600  | IN | CNAME | <pre>vkteams.example.com.</pre> |
| ub.vkteams.example.com.                          | 3600  | IN | CNAME | <pre>vkteams.example.com.</pre> |
| s.vkteams.example.com.                           | 3600  | IN | CNAME | vkteams.example.com.            |
| kc.vkteams.example.com.                          | 3600  | IN | CNAME | <pre>vkteams.example.com.</pre> |
| webim.vkteams.example.com.                       | 3600  | IN | CNAME | <pre>vkteams.example.com.</pre> |
| api.vkteams.example.com.                         | 3600  | IN | CNAME | vkteams.example.com.            |
| admin.vkteams.example.com.                       | 3600  | IN | CNAME | vkteams.example.com.            |
| dl.vkteams.example.com.                          | 3600  | IN | CNAME | vkteams.example.com.            |
| call.vkteams.example.com.                        | 3600  | IN | CNAME | vkteams.example.com.            |
| calendar.vkteams.example.com.                    | 3600  | IN | CNAME | <pre>vkteams.example.com.</pre> |
| <pre>mobile-calendar.vkteams.example.com.</pre>  | 3600  | IN | CNAME | <pre>vkteams.example.com.</pre> |
| biz.vkteams.example.com.                         | 3600  | IN | CNAME | vkteams.example.com.            |
| <pre>stentor.vkteams.example.com.</pre>          | 3600  | IN | CNAME | <pre>vkteams.example.com.</pre> |
| files-n.vkteams.example.com.                     | 3600  | IN | CNAME | <pre>vkteams.example.com.</pre> |
|                                                  |       |    |       |                                 |

#### Внимание

Не вносите изменения в **etc/resolv.conf**. Если изменения всё же необходимо внести, то первым должен быть указан хост 127.0.0.1.

### Шаг 9. Выпуск SSL-сертификата

В целях безопасности используется SSL-шифрование, для работы сервера необходимо выпустить SSLсертификат.

Если Вы используете сертификаты собственного центра сертификации, выпустите сертификат, который далее понадобится при настройке VK Teams (см. Настройки SSL-сертификата). Используйте Wildcardсертификат, например **\*.vkteams.EXAMPLE.com**, или сертификат с указанием всех необходимых имен (см. раздел Настройки DNS-зоны).

### Шаг 10. Открыть доступы до внутренних ресурсов

#### Входящие соединения на стороне сервера VK Teams:

Открыть порты: 80/TCP, 443/TCP, 3478/TCP + UDP, UDP-порты выше 1024.

#### Исходящие соединения на стороне сервера VK Teams:

#### • Открыть доступ для серверов отправки уведомлений:

необходимо обеспечить доступ к серверам Google и Apple для отправки и корректной работы pushуведомлений на мобильных платформах Android и iOS.

#### Сервер Арріе TCP 5223;443;2197. IP 17.0.0.0/8 Статья на сайте apple.com

Сервер Google TCP 5228;5229;5230;443 Информация на ipinfo.io Статья на сайте google.com

Если в вашей организации используются механизмы ограничения доступа сетевого трафика, убедитесь, что открыт доступ к следующим доменам (по HTTPS, порт 443): fcm.googleapis.com www.googleapis.com oauth2.googleapis.com accounts.google.com

• Открыть доступ до всех внутренних ресурсов: LDAP, NTP, SMTP, DNS.

### Шаг 11. Запуск установщика

Распакуйте архив **vkt-web-deployer.tar.gz.zip** в отдельную директорию и запустите исполняемый файл. Далее перейдите по адресу http://127.0.0.1:8888.

### Шаг 12. Добавление сервера в установщик

На главной странице установщика нажмите кнопку Добавить -> Сервер:

| Добавить •<br>Сервер | AdminPanel Настройки |            |
|----------------------|----------------------|------------|
| Добавить •<br>Сервер |                      |            |
| Добавить ▼<br>Сервер |                      |            |
| Сервер               |                      | Добавить - |
|                      |                      | Сервер     |

#### На отобразившейся форме добавления сервера заполните поля:

| Роль                                                                                                    | Имя хоста        | IP                | Внешний IP     |
|----------------------------------------------------------------------------------------------------|------------------|-------------------|----------------|
| vkt-cluster (6) vkt-cluster vkt-cluster vk | vkt01            | 10.10.70.37       | 10.10.70.37    |
| SSH-порт                                                                                                    | Имя пользователя | Пароль            | Приватный ключ |
| 22                                                                                                    | centos           | •••••             | vkt_key ~      |
| Сторона                                                                                                    |                  | Номер пары хостов |                |
| a                                                                                                    | ~                | 1                 |                |

#### Обязательные к заполнению поля:

- Роль для установки кластера VK Teams нужно выбрать vkt-cluster.
- Имя хоста короткое имя сервера (без домена).
- IP IP-адрес, по которому будет осуществляться доступ установщика к серверу VK Teams.
- Внешний IP внешний или внутренний IP-адрес, присвоенный на шаге IP-адрес. Может совпадать со значением в поле IP;
- SSH-порт порт SSH-сервера (по умолчанию 22).
- Имя пользователя имя пользователя для соединения установщика по SSH (по умолчанию centos).
- Пароль при использовании авторизации по паролю djhMRG1vO. Поле не заполняется при использовании приватного ключа.

• Приватный ключ — ключ для доступа установщика к серверу VK Teams. Выберите в выпадающем списке поля **+ Добавить новый ключ**. В отобразившейся форме заполните поля:

| Добавлені          | ие приватного ключа   |
|--------------------|-----------------------|
| Имя ключа:         | Keyl                  |
| Приватный<br>ключ: | BEGIN RSA PRIVATE KEY |
|                    | END RSA PRIVATE KEY   |
| Пароль<br>ключа:   | кеуРазз               |
|                    | Отмена Сохранить      |

В поле **Приватный ключ** необходимо скопировать содержимое приватной части SSH-ключа, созданного на шаге выше (см. раздел Генерация SSH-ключа для установщика). Приватный ключ необходимо указать полностью, включая —–BEGIN RSA PRIVATE KEY—– и —–END RSA PRIVATE KEY—–. В поле **Пароль ключа** указать пароль, созданный при генерации SSH-ключа (если пароль не был создан — поле не заполнять).

Нажмите на кнопку Сохранить.

Топология кластера VK Teams состоит из пар хостов. Внутри каждой пары происходит резервирование сервисов.

- Сторона в каждой паре есть сторона **a** и сторона **b**. Например, для первого хоста в паре сторона будет **a**, а для второго **b**. И так для каждой пары;
- Номер пары хостов номер пары в топологии. Например, для первых двух хостов это будет 1, для второй пары 2, и т.д.

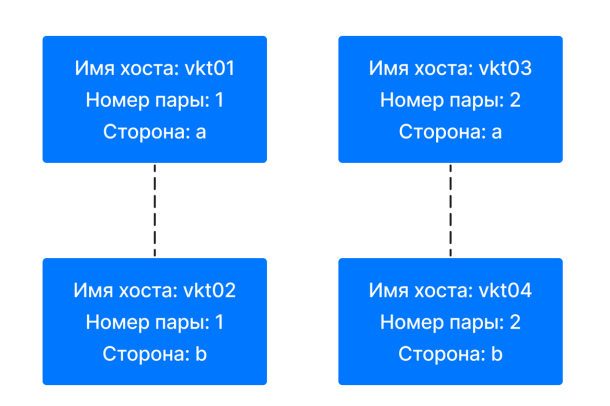

Пример топологии кластера из 4 хостов (2 шарда):

Пример топологии кластера из 6 хостов (3 шарда):

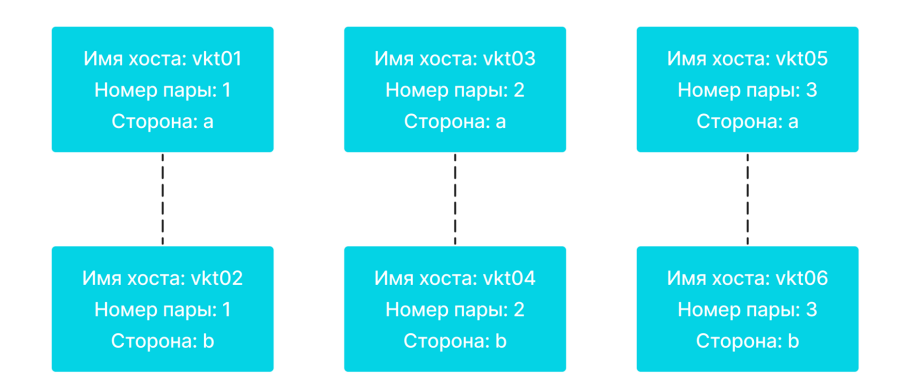

#### Пример топологии кластера из 10 хостов (5 шардов):

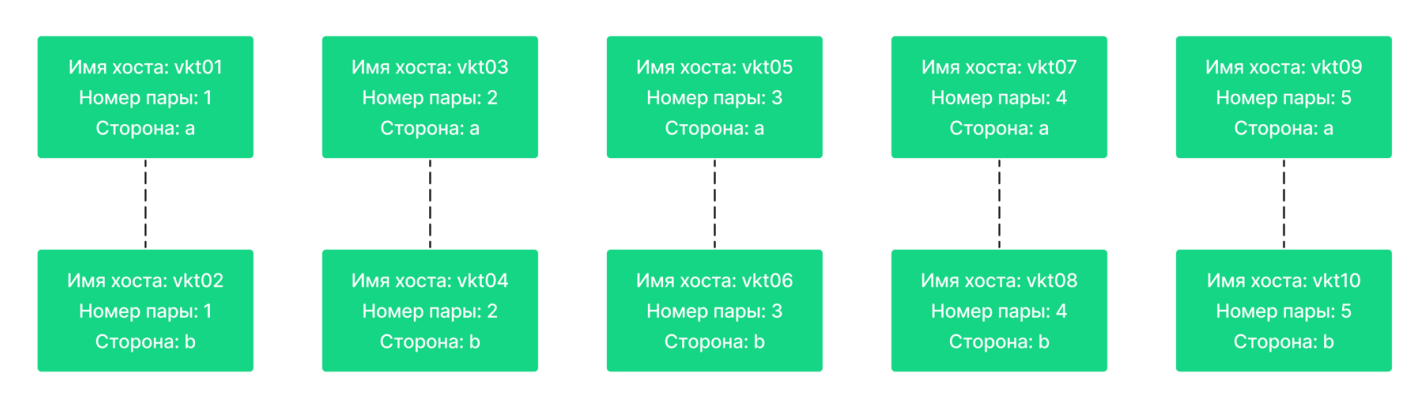

После заполнения полей на форме добавления сервера нажмите на кнопку Добавить.

Добавленный сервер отобразится в панели установщика:

| Z AdminPanel Настройки  |                  |
|-------------------------|------------------|
|                         | $\triangleright$ |
| onprem (89.208.199.173) | 1 🔅              |
| Добавить -              |                  |

### Шаг 13. Настройки VK Teams

После добавления сервера перейдите в раздел Настройки:

| AdminPanel Настройки           |            |
|--------------------------------|------------|
|                                |            |
| <b>onprem</b> (89.208.199.173) | <b>1</b> 🔅 |
|                                |            |
| Добавить -                     |            |
|                                |            |

На отобразившейся странице нажмите на пиктограмму

, чтобы перейти в режим редактирования:

| Настройки<br>VK Teams<br>Настройки VKT С<br>Основные настройки<br>Настройки SSL/TLS                         | AdminPanel Настройки                         |
|----------------------------------------------------------------------------------------------------|----------------------------------------------|
| VK Teams Настройки VKT  С Основные настройки Настройки SSL/TLS Настройки доступа к данели администрирования | Настройки                                    |
| Настройки VKT 🕑 Основные настройки Настройки SSL/TLS Настройки доступа к данеди администрирования           | VK Teams                                     |
| Основные настройки<br>Настройки SSL/TLS<br>Настройки доступа к панели администрирования                     | Настройки VKT                                |
| Hactройки SSL/TLS                                                                                           | Основные настройки                           |
| Настройки доступа к ранели администрирования                                                                | Настройки SSL/TLS                            |
|                                                                                                    | Настройки доступа к панели администрирования |
| Настройки обратной связи                                                                                    | Настройки обратной связи                     |
| Настройки синхронизации пользователей с LDAP                                                                | Настройки синхронизации пользователей с LDAP |

Ниже приведено подробное описание каждого пункта конфигурации.

### Домен пользователя

Выберите раздел Основные настройки:

| Настройки VKT Отмена Сохранить               |
|----------------------------------------------|
| Основные настройки                           |
| <u>Настройки SSL/TLS</u>                     |
| Настройки доступа к панели администрирования |
| Настройки обратной связи                     |
| Настройки синхронизации пользователей с LDAP |

Для настройки сервера VK Teams укажите базовый домен. Например, vkteams.example.com означает, что клиентские приложения будут пытаться получить доступ к сайтам u.vkteams.example.com, ub.vkteams.example.com и т. д.

| Внешний домен VK Teams: |  |
|-------------------------|--|
| vkteams.example.com     |  |

### Внутренний домен

Укажите домен, в котором расположены все серверы VK Teams.

Например, для кластера, состоящего из серверов vkt01.novalocal, vkt02.novalocal, vkt03.novalocal, vkt04.novalocal, значение внутреннего домена будет novalocal.

Команда hostname на каждом сервере должна выдавать значение <имя хоста>.<внутренний домен>.

Внутренний домен: novalocal

### Список DNS-серверов

Укажите список DNS-серверов (IP-адреса серверов, которые будут использованы для разрешения имен).

| Список DNS серверов: |   |
|----------------------|---|
| 8.8.8.8              | _ |
| 8.8.4.4              | _ |
| + Добавить           |   |

#### Список серверов точного времени (NTP)

Укажите список NTP-серверов (IP-адреса или имена хостов):

| Список NTP серверов: |   |
|----------------------|---|
| 0.pool.ntp.org       | _ |
| 1.pool.ntp.org       | _ |
| + Добавить           |   |

### Настройка SMTP-сервера

Чтобы настроить ОТР via email, укажите:

- Имя или IP-адрес SMTP-сервера.
- Порт SMTP-сервера (как правило, не требует редактирования).
- Обратный адрес для сообщений с ОТР-кодами (поле **From:** в письме). Рекомендуется использовать реально существующий адрес.

| 127.0.0.1                 |                                 |
|---------------------------|---------------------------------|
| Порт почтовог             | о сервера (SMTP relay port):    |
| 25                        |                                 |
| <sup>=</sup> rom: адрес д | ля исходящих почтовых сообщений |
| otp@vktean                | ns.example.com                  |

### Настройка сервиса записи звонков

Данный параметр контролирует сервис записи звонков. При его включении звонки будут записываться, готовая запись будет отправлена пользователю в личные сообщения с помощью бота.

На данный момент запись доступна только в десктоп-приложениях. По умолчанию запись включена.

Включить сервис записи звонков:

### Настройка SSO-аутентификации

Если в дальнейшем планируется настройка SSO-аутентификации по протоколу SAML, установите переключатель в активное положение:

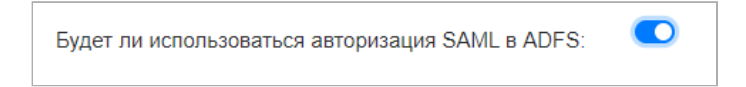

### Установка разрешений для пользователей

Чтобы разрешить пользователям изменять информацию о себе в профиле мессенджера, установите переключатели:

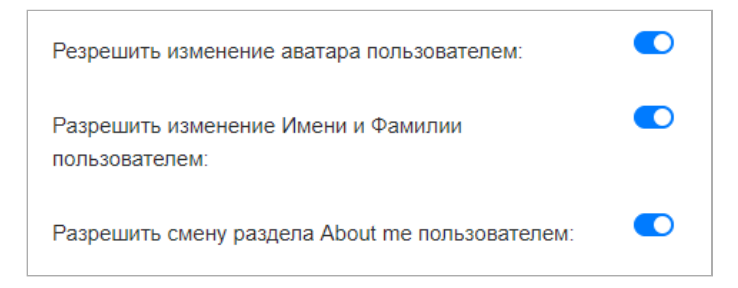

Чтобы разрешить удаление отправленного сообщения в личных чатах/группах без уведомления участников, установите переключатель:

| Разрешить 'тихое удалени | e': |
|--------------------------|-----|
|                          |     |

### Кластерные настройки

Далее перейдите в раздел Кластерные настройки:

| Настройки VKT Отмена Сохранить               |  |
|----------------------------------------------|--|
| Основные настройки                           |  |
| Кластерные настройки                         |  |
| Настройки DMZ                                |  |
| Настройки SSL/TLS                            |  |
| Настройки доступа к панели администрирования |  |
| Настройки обратной связи                     |  |
| Настройки синхронизации пользователей с LDAP |  |

Эти настройки применимы как к схеме с DMZ, так и к стандартному кластеру.

| Список IP адресов балансировщика:  | 100.0.1.1  | _ |
|------------------------------------|------------|---|
|                                    | 100.0.1.2  | — |
|                                    | + Добавить |   |
| Заголовок с клиентским IP адресом: | X-Real-IP  |   |
|                                    |            |   |

- Список IP-адресов балансировщика укажите список IP-адресов, с которых приходят запросы от балансировщика на DMZ или стандартный кластер.
- Заголовок с клиентским IP-адресом укажите HTTP-заголовок, куда балансировщик будет записывать оригинальный IP-адрес клиентского запроса.

### Настройки DMZ

Перейдите в раздел Настройки DMZ:

| Настро                                   | ОТМИ VKT Отмена | Сохранить |  |
|------------------------------------------|-----------------|-----------|--|
| Основные настройки                       |                 |           |  |
| Кластерные настройки                     |                 |           |  |
| Настройки DMZ                            |                 |           |  |
| Настройки SSL/TLS                        |                 |           |  |
| Настройки доступа к панели администриров | зания           |           |  |
| Настройки обратной связи                 |                 |           |  |
| Настройки синхронизации пользователей с  | LDAP            |           |  |

Если кластер устанавливается без размещения части серверов в DMZ, укажите для поля **Тип установки** значение **Не использовать DMZ**:

| Тип установки:                               | Не использовать DMZ | ~ |
|----------------------------------------------|---------------------|---|
| Порт контроллера IPROS:                      | 2410                |   |
| Список адресов IPROS контроллера:            | + Добавить          |   |
| Список IP адресов внутренней<br>инсталляции: | + Добавить          |   |
| Список IP адресов DMZ:                       | + Добавить          |   |

#### Примечание

Существует возможность терминировать входящие соединения от клиентских приложений в отдельной сети. При такой схеме параллельно работают две независимые инсталляции VK Teams, которые связаны строго определенными сетевыми доступами. Подробнее об установке кластера с DMZ см. ниже.

### Настройки SSL-сертификата

Чтобы указать сертификаты, перейдите в раздел Hactpoйки SSL/TLS:

|                            | Настройки VK        | Т Отмена | Сохранить |  |
|----------------------------|---------------------|----------|-----------|--|
| Основные настройки         |                     |          |           |  |
| Кластерные настройки       |                     |          |           |  |
| Настройки DMZ              |                     |          |           |  |
| Настройки SSL/TLS          |                     |          |           |  |
| Настройки доступа к панели | администрирования   |          |           |  |
| Настройки обратной связи   |                     |          |           |  |
| Настройки синхронизации п  | ользователей с LDAP |          |           |  |

#### Укажите SSL-сертификат, выпущенный на шаге выше.

1. Приватный ключ для SSL-сертификата. Указывается в формате PEM и не должен быть защищен

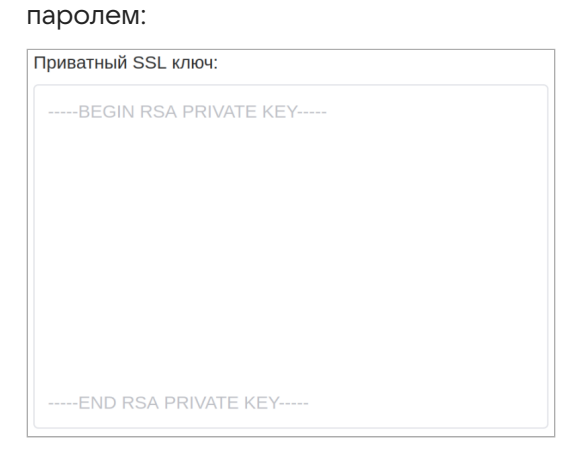

Приватный ключ необходимо указать полностью, включая -----BEGIN RSA PRIVATE KEY----- и -----END RSA PRIVATE KEY-----.

2. SSL-сертификат сервера в формате PEM. Для корректной работы необходимо указывать всю цепочку сертификатов (full chain):

| SSL сертификат для WEB сервисов: |  |
|----------------------------------|--|
| BEGIN CERTIFICATE                |  |
|                                  |  |
|                                  |  |
|                                  |  |
|                                  |  |
|                                  |  |
|                                  |  |
|                                  |  |
| END CERTIFICATE                  |  |

SSL-сертификаты необходимо указать полностью, включая -----BEGIN RSA PRIVATE KEY----- и -----END RSA PRIVATE KEY----- .

3. Укажите способ проверки SSL-сертификата:

Способ проверки SSL сертификата:

True

Способ проверки SSL-сертификата, может принимать 3 вида значений: True, False, путь до файла .ca\_bundle:

- True проверять сертификат с центрами сертификации (СА) встроенными в ОС (по умолчанию);
- False не проверять SSL-сертификат, например, в случае использования самоподписанного сертификата;
- Путь до файла .ca\_bundle использовать свой центр сертификации (CA) для проверки сертификата.
- 4. Если планируется добавлять самоподписанные сертификаты, установите соответствующий переключатель:

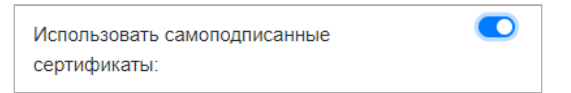

#### Настройка окружения администратора

Перейдите в раздел Настройки доступа к панели администрирования:

| Настройки VKT Отмена Сохранить               |  |
|----------------------------------------------|--|
| Основные настройки                           |  |
| Кластерные настройки                         |  |
| Настройки DMZ                                |  |
| Настройки SSL/TLS                            |  |
| Настройки доступа к панели администрирования |  |
| Настройки обратной связи                     |  |
| Настройки синхронизации пользователей с LDAP |  |

Интерфейс администратора доступен только с выбранных IP-адресов и только выбранным пользователям. Также предусмотрена настройка ограничения доступа к выбранным разделам окружения администратора (например, к выгрузке чатов).

По умолчанию окружение администратора доступно с IP-адресов приватных сетей (10.0.0.0/8, 172.16.0.0/12 и 192.168.0.0/16).

| Список подсетей и IP адресов, с которых будет разрешен доступ<br>окружению администратора: | К        |
|--------------------------------------------------------------------------------------------|----------|
| 10.0.0/8                                                                                   | -        |
| 172.16.0.0/12                                                                              | -        |
| 192.168.0.0/16                                                                             | -        |
| 127.0.0.0/8                                                                                | <b>–</b> |
| + Добавить                                                                                 |          |

Доступ в окружение администратора настраивается через группы. Изначально перечень групп с доступом в окружение администратора пуст, потому окружение недоступно никому.

Если настройки для соединения с LDAP-сервером производятся **во время инсталляции**, укажите в поле **Список LDAP групп доступа к панели администрирования** заранее подготовленное наименование группы из LDAP, в которую будут входить пользователи с доступом в окружение администратора (см. раздел LDAP в предусловиях):

| Список LDAP групп доступа к панели администрирования: |   |
|-------------------------------------------------------|---|
| myteam-admin                                          | _ |
| + Добавить                                            |   |

Если инсталляция производится без связи с корпоративным LDAP-сервером, укажите в поле поле наименование группы из LDAP, в которую будут входить пользователи с доступом в окружение администратора (см. раздел LDAP в предусловиях). Информация по управлению параметрами синхронизации LDAP после инсталляции VK Teams представлена в документе Инструкция по интеграции с контроллером домена по протоколу LDAP.

При отсутствии LDAP — укажите в поле наименование группы, которое будете использовать при создании пользователей в системе вручную после окончания процесса инсталляции (описание процесса представлено в документе Руководство по администрированию).

Управление доступом по группам к компонентам панели администрирования осуществляется через следующие параметры:

| deny             |                                   |
|------------------|-----------------------------------|
| Доступ к аналити | ке в панели администрироания:     |
| CN=myteam-a      | dmin-export,OU=HQ,DC=dev,DC=local |
| Доступ к экспорт | у в панели администрироания:      |
| denv             |                                   |

Каждое поле может принимать следующие значения:

- deny доступ запрещен для всех пользователей.
- allow доступ разрешен для всех пользователей.
- Любое другое значение наименование группы, которой будет разрешен доступ к данному компоненту. Можно перечислить несколько групп через пробел.

### Настройка обратной связи

Перейдите в раздел Настройка обратной связи:

| Настройки VKT Отмена Сохранить               |
|----------------------------------------------|
| Основные настройки                           |
| Кластерные настройки                         |
| Настройки DMZ                                |
| Настройки SSL/TLS                            |
| Настройки доступа к панели администрирования |
| Настройки обратной связи                     |
| Настройки синхронизации пользователей с LDAP |

По умолчанию все обращения пользователей поступают на адрес myteamsupport@USER-DOMAIN, через локальный SMTP-релей. Например, в случае домена example.com обращение поступит на адрес myteamsupport@example.com.

| Обратный адрес для писем:                        |
|--------------------------------------------------|
| myteamsupport@                                   |
| Адрес получателя:                                |
| myteamsupport@                                   |
| + Добавить                                       |
| Тема письма:                                     |
| VK Teams feedback                                |
| Адрес SMTP сервера:                              |
| localhost                                        |
| Порт SMT{ сервера:                               |
| 25                                               |
| Имя пользователя для SMTP авторизации:           |
| Пароль для SMTP авторизации:                     |
| Принудительно использовать TLS для SMTP сервера: |

Базовые настройки сервиса:

В полях **Обратный адрес для писем** и **Адрес получателя** в адреса, оканчивающиеся символом @, автоматически подставляется домен пользователя.

| Параметр                       | Описание                                                                                | Примеры                                                                                                    |
|--------------------------------|-----------------------------------------------------------------------------------------|----------------------------------------------------------------------------------------------------|
| Обратный<br>адрес для<br>писем | Обратный адрес для письма,<br>формируемого системой в<br>адрес технической<br>поддержки | • test@— обратный адрес будет<br>test@user-domain<br>• test@example.com— обратный адрес<br>будет test@example.com, независимо от<br>домена пользователя                        |
| Адрес<br>получателя            | Адрес получателей.<br>Получателей может быть<br>несколько                               | • [ 'test@' ] — получателем письма будет<br>test@user-domain<br>• [ 'test@', 'example@example.com' ] —<br>получателями письма будут test@user-<br>domain и example@example.com |
| Тема письма                    | Тема отправляемого письма                                                               |                                                                                                    |

#### Расширенные настройки сервиса:

Используйте расширенные настройки, если хотите отправлять обращения пользователей через отдельный SMTP-сервер с использованием авторизации.

### Настройка LDAP

Пропустите этот шаг, если планируется настройка интеграции VK Teams с панелью администратора VK WorkSpace. Перейдите к шагу проверки конфигурации.

Система предоставляет возможность указать настройки для соединения с LDAP-сервером во время инсталляции или после ее завершения.

Если инсталляция производится без связи с корпоративным LDAP-сервером или LDAP-сервер отсутствует, пропустите данный шаг и перейдите к проверке конфигурации. Описание процесса настройки интеграции с LDAP после инсталляции представлено в документе Инструкция по интеграции с контроллером домена по протоколу LDAP.

Если настройки для соединения с LDAP-сервером производятся во время инсталляции, в установщике перейдите в раздел **Настройка синхронизации пользователей с LDAP**:

| Настройки VKT Отмена Сохранить               |
|----------------------------------------------|
| Основные настройки                           |
| Кластерные настройки                         |
| Настройки DMZ                                |
| Настройки SSL/TLS                            |
| Настройки доступа к панели администрирования |
| Настройки обратной связи                     |
| Настройки синхронизации пользователей с LDAP |

Рекомендуется предварительно проверить корректность заданных конфигурационных параметров LDAP с помощью утилиты **Idapsearch**:

```
//установка клиента для подключения к AD
yum install openldap-clients -y
// проверка, что параметры подключения к AD валидны
ldapsearch -H <ldap_url> -w <ldap_password> -x -D <ldap_bind_dn> -b <ldap_users_dn>
[mail=some-ldap-user-email@example.com](mailto:mail=some-ldap-user-email@example.com)
```

, где mail=ldap-user-email@EXAMPLE.com — почтовый ящик пользователя.

| Соединение LDAP 1                                                        |                       |  |  |  |
|--------------------------------------------------------------------------|-----------------------|--|--|--|
| LDAP name:                                                               | onpremise             |  |  |  |
| LDAP url:                                                                | ldaps://localhost:636 |  |  |  |
| LDAP users DN:                                                           | DC=Users,DC=local     |  |  |  |
| LDAP bind DN:                                                            | CN=username,DC=Users  |  |  |  |
| Пароль для подключения к серверу LDAP:                                   | password              |  |  |  |
| Использование рекурсивного поиска по дереву<br>LDAP:                     | 1                     |  |  |  |
| Частота полной синхронизации с LDAP-сервером,<br>в секундах:             | 600                   |  |  |  |
| Частота частичной синхронизации с сервером, в<br>секундах:               | -1                    |  |  |  |
| Фильтр для получения пользователей:                                      |                       |  |  |  |
| Максимальное количество пользователей,<br>обновляемых одной транзакцией: |                       |  |  |  |
| LDAP CA:                                                                 | BEGIN RSA PRIVATE KEY |  |  |  |
|                                                                          |                       |  |  |  |
|                                                                          |                       |  |  |  |
|                                                                          |                       |  |  |  |
|                                                                          |                       |  |  |  |
|                                                                          | END RSA PRIVATE KEY   |  |  |  |
| — Удалить                                                                |                       |  |  |  |
| + Добавить                                                               |                       |  |  |  |

В случае если одно из полей не заполнено, то устанавливается значение по умолчанию для сервиса Keycloak.

Основные доступные поля:

- LDAP name имя LDAP-сервера. Данное имя уникально, может быть заведен только один сервер с определенным именем.
- LDAP url адрес подключения к LDAP-серверу.
- LDAP users DN указание на точку входа для поиска в LDAP.
- LDAP bind DN пользователь, под которым осуществляется подключение к LDAP-серверу.
- Пароль для подключения к серверу LDAP пароль для подключения к LDAP-серверу;
- Использование рекурсивного поиска по дереву LDAP использовать ли рекурсивный поиск по дереву LDAP:
  - 1 искать в одном уровне (по умолчанию);
    - 2 искать по всем уровням.

- Частота полной синхронизации с LDAP-сервером, в секундах как часто осуществлять полную синхронизацию с LDAP-сервером, в секундах.
- Частота частичной синхронизации с сервером, в секундах как часто осуществлять частичную синхронизацию с LDAP-сервером, в секундах (значение **-1** отключить).
- Максимальное количество пользователей, обновляемых одной транзакцией изменяйте в случае, если ваш LDAP-сервер отказывается отдавать пользователей с ошибкой о превышении размера транзакции.
- Фильтр для получения пользователей позволяет получать не всех пользователей из указанного дерева. По умолчанию выборка пользователей не ограничена.

#### Как получить Distinguished Name для bindDN и usersDN в Active Directory

- 1. В оснастке Active Directory Users and Computers выберите пользователя, под которым будет происходить подключение и поиск пользователей.
- 2. Выберите свойства и перейдите на вкладку Attribute Editor (если вкладки нет, выберите в меню View, затем Advanced Features).

На вкладке будет отображено значение **distinguishedName**. Повторите операцию, чтобы получить **distinguishedName** для каталога, в котором будет выполняться поиск пользователей.

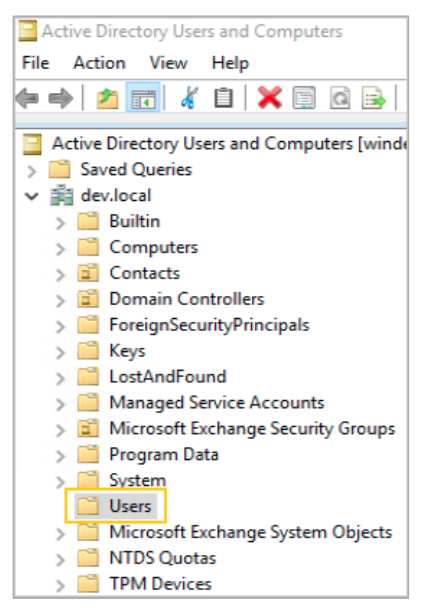

| dministrato   | r Properti | es             |               |                 | ?           | ×        |
|---------------|------------|----------------|---------------|-----------------|-------------|----------|
| General       | Address    | Account        | Profile       | Telephones      | Orga        | nization |
| Published Cer | tificates  | Member Of      | Password      | Replication     | Dial-in     | Objec    |
| Security      | En         | vironment      | Sessi         | ions l          | Remote co   | ontrol   |
| Remote D      | esktop Se  | rvices Profile | CC            | +MC             | Attribute E | Editor   |
| Attributes:   |            |                |               |                 |             |          |
| Attribute     |            | Value          |               |                 |             | ^        |
| accountEx     | pires      | (never)        |               |                 |             |          |
| adminCour     | nt         | 1              |               |                 |             |          |
| badPassw      | ordTime    | 2/14/202       | 20 7:15:16    | PM Russia TZ    | 2 Standa    | ar       |
| badPwdCo      | ount       | 1              |               |                 |             |          |
| cn            |            | Administr      | ator          |                 |             |          |
| codePage      |            | 0              |               |                 |             |          |
| countryCoo    | de         | 0              |               |                 |             |          |
| description   | I.         | Built-in ad    | count for a   | administering t | he comput   | te       |
| displayNan    | ne         | Administr      | ator          |                 |             |          |
| distinguish   | edName     | CN=Admi        | inistrator,Cl | N=Users,DC=o    | lev,DC=lo   | c        |
| dSCorePro     | pagationL  | ) 12/3/20      | 19 8:46:45    | PM Russia 12    | 2 Standa    | ar       |
| homeMDB       |            | CN=Mailt       | oox Databa    | se 175175920    | 65,CN=Da    | t        |
| homeMTA       |            | CN=Micn        | osoft MTA,    | CN=WINDEV       | DC,CN=S     | B        |
| instance Ty   | pe         | 0x4 = ( V      | (RITE)        |                 |             | ~        |
| ``            |            |                |               |                 |             |          |
| Edit          |            |                |               |                 | Filter      |          |
|               |            |                |               |                 |             |          |
|               |            |                |               |                 |             |          |
|               |            |                |               |                 |             |          |
|               |            |                |               | ОК              | C           | ancel    |

### Шаг 14. Проверка конфигурации

Чтобы сохранить все указанные настройки, нажмите на кнопку Сохранить:

|                           | Настройки            | VKT Отмена | Сохранить |  |
|---------------------------|----------------------|------------|-----------|--|
| Основные настройки        |                      |            |           |  |
| Кластерные настройки      |                      |            |           |  |
| Настройки DMZ             |                      |            |           |  |
| Настройки SSL/TLS         |                      |            |           |  |
| Настройки доступа к панел | и администрирования  |            |           |  |
| Настройки обратной связи  |                      |            |           |  |
| Настройки синхронизации   | пользователей с LDAP |            |           |  |

После сохранения настроек будет произведена их проверка. Если открыты не все нужные порты либо нет интеграции с базовым набором сервисов (DNS, SMTP, NTP), отобразится уведомление о необходимости правок:

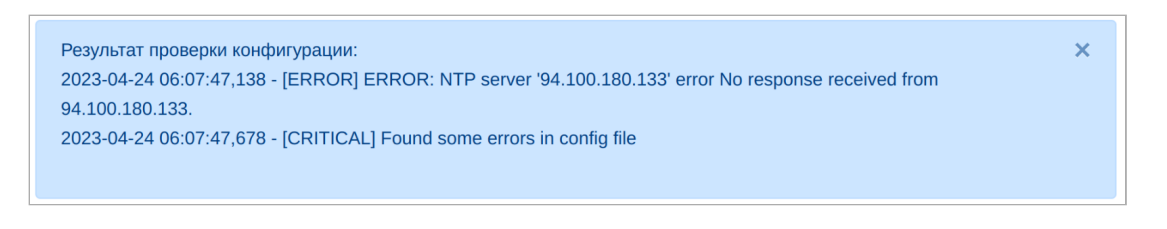

В случае обнаружения ошибок их необходимо исправить.

## Шаг 15. Запуск установки

После завершения настройки и проверки ошибок необходимо перейти на главную страницу и запустить

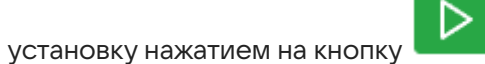

|                         | ▷          |
|-------------------------|------------|
| onprem (89.208.199.173) | <b>1</b> 🔅 |

Подтвердите запуск автоматической установки, нажав на кнопку Запустить:

| Подтвердите запуск автоматической установки                                              |
|------------------------------------------------------------------------------------------|
| Выполнение остановится в следующих случаях:                                              |
| 1. Если шаг требует загрузки файлов                                                      |
| 2. Если шаг требует ручного запуска                                                      |
| 3. Произошла ошибка в процессе выполнения                                                |
|                                                                                          |
| Выполнение автоматической установки можно остановить. В таком случае установщик дождётся |
| завершения выполняемого шага, и прекратит автоматическую установку                       |
| Отмена Запустить                                                                         |

Для просмотра результата выполнения установки:

| 1. | Нажмите на пиктограмму 😂: |            |
|----|---------------------------|------------|
|    | AdminPanel Настройки      |            |
|    |                           |            |
|    | onprem (89.208.199.173)   | <b>1</b> 🔅 |

#### 2. Нажмите на ссылку Результат выполнения:

| AdminPanel Настро                           | йки              |                   |                |         |
|---------------------------------------------|------------------|-------------------|----------------|---------|
| Название машины                             | Имя хоста        | IP                | Внешний IP     |         |
| vkt-1vm1                                    | onprem           | 89.208.199.173    | 89.208.199.173 |         |
| SSH-порт                                    | Имя пользователя | Пароль            | Приватный ключ |         |
| 22                                          | centos           | •••••             | key            | ~       |
| Сторона                                     |                  | Номер пары хостов |                |         |
|                                             |                  | ♥ 0               |                |         |
|                                             | Отме             | на Обновить       |                |         |
|                                             | Выполните шаги   | по настройке і    | машины         |         |
| vkt_premsetup inProgres<br>Настроить VKT1VM | s                |                   | 3a             | пустить |
| Результат выполнения                        |                  |                   |                |         |
|                                             | -                |                   |                |         |

По окончании процесса инсталляции в строке состояния отображается сообщение Установка завершена:

| Z AdminPanel Настройки  |            |
|-------------------------|------------|
| Установка завершена     |            |
| onprem (89.208.199.173) | <b>1</b> 🔅 |

Установка кластера считается завершенной. Перейдите к проверкам инсталляции и основных функциональностей VK Teams.

# Установка кластера с DMZ

По умолчанию все компоненты VK Teams запускаются в одной сетевой среде.

Начиная с релиза 23.8 вы можете терминировать входящие соединения от клиентских приложений в отдельной сети. Часть компонентов кластера VK Teams выносится в отдельную сеть для реализации DMZ.

При такой схеме параллельно работают 2 независимые инсталляции VK Teams, которые связаны строго определенными сетевыми доступами. На рисунке ниже часть серверов кластера установлена с типом **DMZ**, другая часть — с типом **Внутренняя инсталляция**.

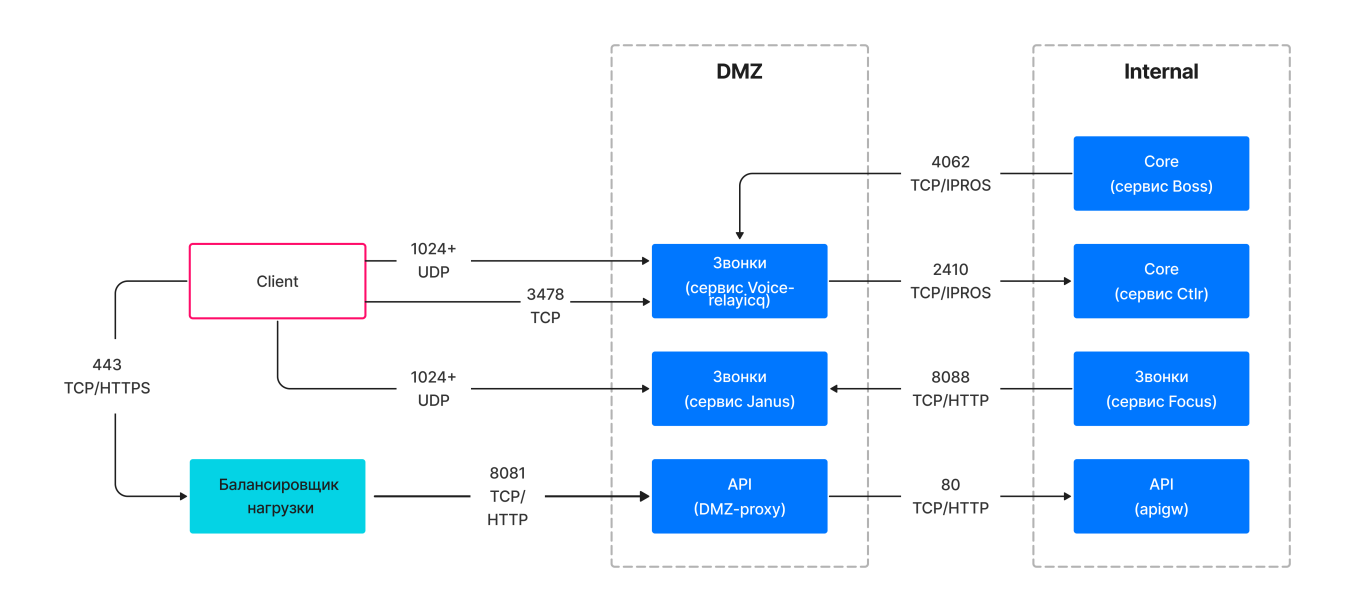

Чтобы установить кластер с DMZ:

- 1. Выполните шаги 1-10, описанные выше.
- 2. Установите кластер с типом **DMZ**:
  - Распакуйте архив vkt\_installer.zip в отдельную директорию, запустите исполняемый файл и перейдите по адресу http://127.0.0.1:8888.
  - Добавьте в установщик сервера, которые будут располагаться в DMZ, как описано в шаге 12.
  - Произведите настройку компонентов первой инсталляции, как описано в шаге 13.

Дополнительно в блоке Настройки DMZ необходимо указать:

| Настройки DMZ                                |                     |   |
|----------------------------------------------|---------------------|---|
| Тип установки:                               | Не использовать DMZ | ~ |
| Список адресов IPROS контроллера:            | + Добавить          |   |
| Список IP адресов внутренней<br>инсталляции: | + Добавить          |   |
| Список IP адресов DMZ:                       | + Добавить          |   |
|                                              |                     |   |

- Тип установки DMZ.
- Список адресов IPROS контроллера укажите IP-адреса второго шарда внутренней инсталляции.

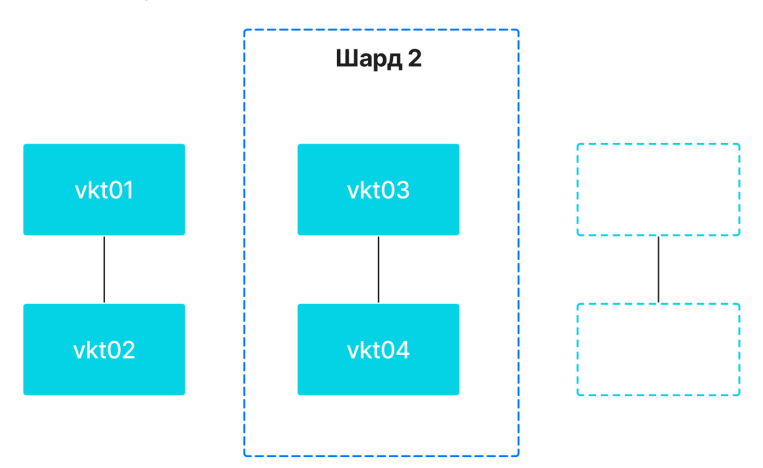

- Список IP адресов внутренней инсталляции укажите список IP-адресов, по которым DMZ будет проксировать HTTP в кластер внутренней инсталляции.
- Список IP адресов DMZ укажите список IP-адресов хостов в DMZ, которые будут терминировать групповые звонки.
- Выполните шаги 14-16, как описано выше. Установка первой части кластера считается завершенной.
- 3. Установите кластер с типом Внутренняя инсталляция:
  - Распакуйте архив vkt\_installer.zip в другую директорию, запустите исполняемый файл и перейдите по адресу http://127.0.0.1:8888.
  - Добавьте в установщик сервера, которые НЕ будут располагаться в DMZ, как описано в шаге 12.
  - Произведите настройку компонентов второй инсталляции, как описано в шаге 13.
  - В блоке Настройки DMZ необходимо указать:
    - Тип установки Внутренняя инсталляция.
    - Список адресов IPROS контроллера укажите IP-адреса второго шарда внутренней инсталляции.
    - Список IP-адресов внутренней инсталляции укажите список IP-адресов, по которым DMZ будет проксировать HTTP в кластер внутренней инсталляции.

- Список IP-адресов DMZ укажите список IP-адресов хостов в DMZ, которые будут терминировать групповые звонки.
- Выполните шаги 14-15, как описано выше. Установка второй части кластера считается завершенной.
- 4. После установки обеих инсталляций необходимо на одном из серверов внутренней инсталляции выполнить команду:

```
gic utils mapfiller --map-name=voice-relayicq --flush-map
```

5. Установка кластера с DMZ считается завершенной. Перейдите к проверкам инсталляции и основных функциональностей VK Teams.

# Проверки после инсталляции

По прошествии 15 минут после рестарта машины подключитесь к ней по SSH и выполните следующие проверки инсталляции:

1. Правильность версии релиза:

```
cat /etc/myteam-release
```

2. Состояние служб:

```
- systemctl status | grep '^ *State:'
```

Если в выводе есть статус «degradate», то список служб, которые завершились с ошибкой, можно посмотреть при помощи команды:

- systemctl --all --failed

3. Результаты выполнения скриптов внутреннего мониторинга системы:

```
mon.sh clean // очищаем логи
mon.sh
```

Проанализируйте вывод команды в соответствии с мониторингом параметров сервиса.

#### / Примечание

Отличие скрипта mon.sh от /usr/share/check-mk-agent/local/local\_check\_exec.py в том, что скрипт mon.sh отображает только ошибки, игнорируя успешно выполненные проверки.

4. Готовность сервисов VK Teams:

ic srvs

Все сервисы должны находиться в состоянии alive.

5. Состояние подов Kubernetes:

kubectl get pods -A

Все сервисы должны быть состоянии Running.

- 6. Понаблюдайте за нагрузкой CPU и памяти при помощи утилиты k9s.
- 7. Работоспособность оркестратора:

В выводе команды не должно быть «found orchestrator issues».

#### 8. Релизы Helm:

helm list -A --failed --pending

В выводе команды не должно быть «pending, failed, unknown».

Также выполните проверки функциональностей VK Teams. Рекомендуется проводить тест при помощи разных типов клиентов, например веб и десктоп.

1. Базовые функциональности:

- Возможность залогиниться в учетной записи.
- Отправить/получить текстовое сообщение с одного клиента на другой и обратно. Убедиться, что сообщения пришли.
- Удалить отправленные сообщения у себя и у всех. Убедиться, что сообщения успешно удаляются.
- Отправить/получить фото/видео/gif с одного клиента на другой и обратно. Проверить, что есть превью.
- Отправить/получить голосовое сообщение с одного клиента на другой и обратно. Убедиться, что запись полноценная и хорошего качества.
- Открыть витрину стикеров, открыть стикерпак. Убедиться, что все отображается корректно.
- Отправить/получить стикер с одного клиента на другой и обратно. Убедиться, что у стикера есть превью.
- Открыть собственный профиль и профиль другого пользователя.

2. Группы:

- Создать группу/канал.
- Добавить пользователя в канал
- Отправить/получить несколько сообщений, которые содержат стикеры и файлы. Убедиться, что сообщения доходят до всех участников.
- Заблокировать/разблокировать участника.
- Закрепить сообщение.
- Удалить пользователя.
- Удалить группу/канал.
- 3. Звонки:
  - Позвонить пользователю. Добавить еще одного пользователя в звонок.
  - Создать ссылку на звонок, перейти в звонок по ссылке.
  - Проверить работу длительных звонков (около 5 минут).
- 4. Статусы:
  - Поставить/удалить статусы.

💄 Автор: Белова Ирина